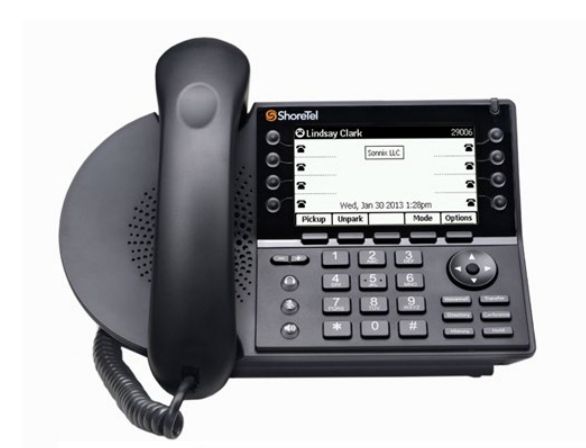

# Hargray DCMS

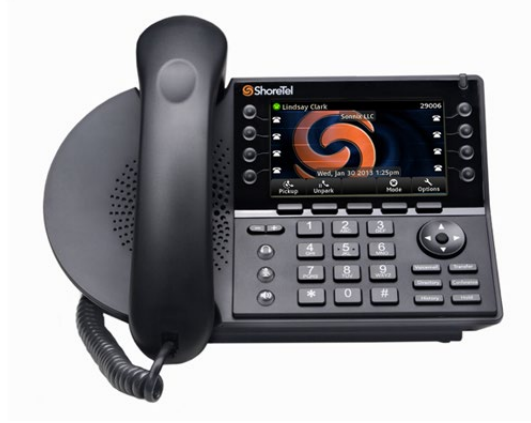

# ShoreTel Training

SHORETEL IP480/480G/485G PHONES

#### Number Keypad

> The **Number Keypad** is located in the lower-center of the phone.

>One must dial "9" before calling to an outside number.

>One may dial an internal extension by simply dialing the 4-digit extension number.

### Off-Hook Buttons and Volume Control

> The Off-Hook Buttons consist of Speaker, Mute, and Headset.

> The **Speaker** and **Headset** buttons will turn **Green** when they are active.

The Mute button turns Red when active, this means that you can hear the caller but they can't here you.

The Volume Control key allows you to control the volume of the phone in the phone's current state.

Example: If the phone is idle, the key controls the volume of the ringer. If you are on Speaker, it controls the volume of the Speaker, etc.

## Multi-Directional Selector

> The **Multi-Directional Selector** key allows you to select from different options on the screen when there are options to select.

>You will see these options later during the different operations of the phone.

# Soft Keys

There are **5 Soft Keys** below the screen which will change during different operations of the phone.

> The function of these keys coincides with the boxes that reside directly above them.

#### >Note: These keys are not programmable.

>There are 4 keys displayed during the idle state of the phone:

➢ Pickup

≻Unpark

➢Options

# Pickup

- The Pickup key allows you to pick up any ringing phone as long as you know the extension number and that the phone is ringing
- Simply press **Pickup**, dial the extension number of the ringing phone, and press **Pickup** again.

# Park/Unpark

>This function is related to the **Park** feature which is available when you are on a call.

> To **Park** a call is, in essence, to put the call on **Hold** on another extension.

- >In order to **Park** a call:
  - > Make or receive a call.
  - > Press the **Park** key enter an extension you want to place the call on hold on.
  - > Then press **Park** again.
- >To **Unpark** the call:
  - Press Unpark.
  - > Enter the extension that a call is parked on.
  - > Then press **Unpark** again.

➢Note: If a call is parked and is not unparked within 60 seconds, it will automatically ring back the extension who originally parked the call.

#### User Options

>In the **Options** menu, the **Up/Down Selector** key and soft keys can be used to change:

- > Call Handling Mode destinations
- > Auto Off-Hook preferences, Headset type
- Choose between many default Ring Tones
- > Turn the **ringer on/off**
- Program IP Phone Buttons
- Change Workgroup Agent state
- > Set Handsfree Mode (dial tone suppression).
- >When entering the Options menu, the password is the same as your Voicemail password or, if you don't have a mailbox, the default password of 1,2,3,4.
- >NOTE: These options may or may not be available depending on how user permissions are set up.

## Call Appearance Keys

> The **Call Appearance Keys** are located to the left and right of the screen.

>These keys show calls as they come in to the extension.

>You can switch between calls by simply pressing the different **Call Appearance Keys**.

> The calls will automatically be placed on **Hold** when you switch between them.

These keys display solid Green when they are active, slowly blinking Green when the phone is ringing, and quickly blinking Green or Orange if the call is on **Hold**.

>Note: These keys are programmable.

### Voicemail

> The Voicemail key is directly below the Multi-Directional Selector.

This key will access the extension's Visual Voicemail or dial into the Voicemail system if the extension has a Voicemail Box.

Note: If the extension does not have a Voicemail Box, the system will prompt you to enter the extension number of an existing Voicemail Box.

Note: When an extension's mailbox has a message, the IP phone's Red message waiting light at the phone's top-right corner will blink.

> The initial setup of an extension's **Voicemail Box** is as follows:

Press the Voicemail key.

Press the Call VM soft key.

> Enter the default password of 1, 2, 3, 4, #.

Enter a new password (not 1, 2, 3, 4)

> Confirm the new password.

> Record your full name and confirm.

# Directory

> The next key below the Voicemail key is the **Directory** key.

This function can be utilized in many of the other functions we will come to next, such as **Transfer and Conference**.

>The **Directory** key allows you to dial any extension on the system, even if you don't know the extension number.

Simply press the **Directory** key, select the name of the extension using the **Up/Down Selector** key or by dialing the letters of the name using the **Number Keypad**, then press the **Dial** soft key.

# History

> The **History** key acts much like the Recent Calls key on a cellular phone.

>When the **History** key is pressed, the phone will display a rolling list of the last extension or telephone numbers dialed, received, or missed by your extension.

>If you wish to dial one of the numbers on the Redial list:

Select the number using the **Up/Down Selector** key

> Press the **Dial** soft key to complete the call.

**>**NOTE: You may also press the Cancel soft key to leave the History menu.

#### Transfer

The Transfer key allows you to transfer calls to another extension.
There are 3 different types of transfers:

**Blind Transfer** 

**Consultative Transfer** 

**>**Transfer to Mailbox

# Blind Transfer

>This transfer should be used when you want to send the call to another extension directly.

- > To perform a **Blind Transfer**, simply:
  - > Make or receive a call.
  - Press the Transfer key.
  - Select the destination you want send the call to\*
  - Press the Transfer (Transf) soft key.

Note: "select the destination you want to send the call to" – you should enter an extension number manually, select an extension number from the Directory, or dial "9" followed by an outside number you want to Transfer to.

## Consultative Transfer

This transfer should be used when you want to send the call to a party but you want to speak with the transferee before the transfer is completed.

#### > To perform a **Consultative Transfer**:

- > Make or receive a call.
- > Press the **Transfer** key.
- > Select the destination you want to send the call to\*.
- Press the Consult (Consit) soft key.
- >When the transferee answers the call, you will be prompted, "Transfer call?".
- > You may then press the **Yes** soft key to complete the transfer or the **Cancel** soft key to cancel the transfer.

Note: "select the destination you want to send the call to" – you should enter an extension number manually, select an extension number from the Directory, or dial "9" followed by an outside number you want to Transfer to.

### Transfer to Mailbox

>This transfer should be used when you want to send a call directly to someone's Voicemail.

#### > To perform a **Transfer to Mailbox**:

- > Make or receive a call.
- > Press the **Transfer** key.
- Select the destination you want to send the call to\*.
- > Press the **More** soft key.
- Press the To VM soft key.

\*Note: "select the destination you want to send the call to" – you should enter an extension number manually, select an extension number from the Directory, or dial "9" followed by an outside number you want to Transfer to.

#### Conference

> The **Conference** key is used to conference multiple parties on one call.

> By default, each IP phone can perform a 3-way conference call (Up to a 6-way conference call can be made if resources are available).

- >There are 2 different ways to conference calls:
  - **Blind Conference**
  - Consultative Conference

# Blind Conference

This type of conference is used to directly conference in a party without speaking to the party before bringing the party into the conference.

#### > To perform a **Blind Conference**:

- > Make or receive a call.
- > Press the **Conference** key.
- > Select the destination you want to conference\*.
- Press the Conference (Confrn) soft key.
- Note: "select the destination you want to conference" this means you should enter an extension number manually, select an extension number from the Directory, or dial "9" followed by an outside number you want to conference.

# **Consultative Conference**

This type of conference is used when you want to conference a party but you want to speak with the conference before the conference is completed.

#### > To perform a **Consultative Conference**:

- > Make or receive a call.
- > Press the **Conference** key.
- Select the destination you want to conference\*.
- Press the Consult (Consit) soft key.
- >When the party answers, you will be prompted, "Join calls?".
- You may then press the Join soft key to conference the parties together or the Cancel soft key to cancel the conference call.

Note: "select the destination you want to conference" – this means you should enter an extension number manually, select an extension number from the Directory, or dial "9" followed by an outside number you want to conference.

#### Hold

>The **Hold** key is used to place a call on hold.

>When the **Hold** key is pressed, the **Call Appearance** key on which the call resides will blink rapidly.

> To take the call off **Hold**, press the blinking **Call Appearance** key.

## Questions?

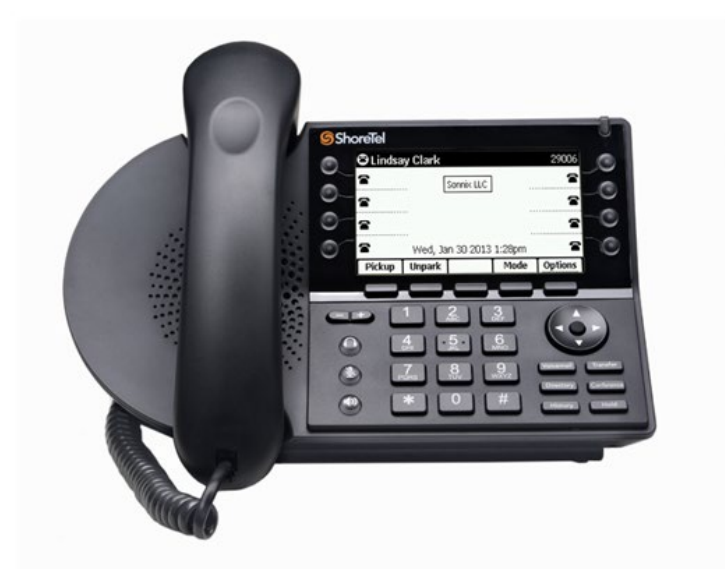

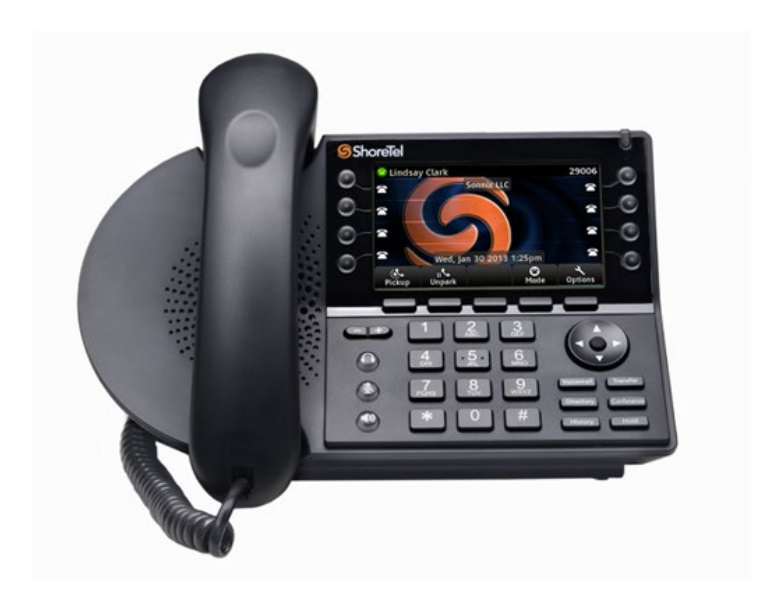